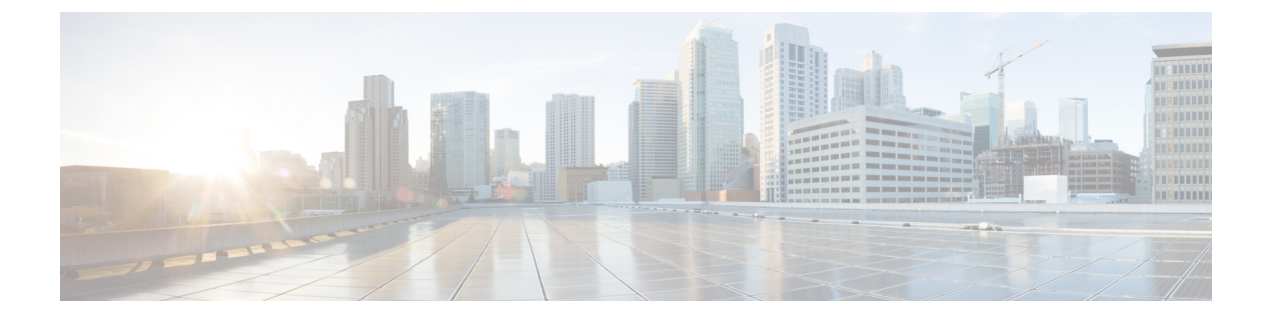

# Appendix B: Troubleshooting Cisco Meraki SD-WAN Issues

This section describes problems, possible causes, and recommended actions that you may encounter in Cisco Meraki SD-WAN deployments.

- Handling Meraki Rate Limiting Issue on MSX, on page 1
- Checking Meraki Beat, on page 2
- Checking Device Status, on page 2
- Checking Device Connections, on page 6

## Handling Meraki Rate Limiting Issue on MSX

#### **Error Message**

Http Error 429: This error code indicates that you have submitted more than 5 API calls in one second to the Meraki system, triggering the rate limit. Meraki Dashboard API has a rate-limiting of 5 API calls per second per organization.

#### Solution

Modify the rate-limiting parameters through consul. Before you modify, make sure you have API access keys for Meraki. For more information, see Managing Meraki Traffic Class Access for Tenants.

The following are the paramteres that need to be modified:

• meraki.ratelimit.max.attempts: Use this paramter to configure the maximum attempts allowed for Meraki. Use the following command to configure this parameter. Run this curl command on the master Kubernetes node.

```
curl -s -k -X 'x-consul-token: <consul token>' PUT -H "Content-Type: application/json"
  -d "<Number of retries>"
https://consul.service.consul:8500/v1/kv/userviceconfiguration/sdwanservice/meraki.ratelimit.max.attempts
```

| python -mjson.tool

• **meraki.ratelimit.backoff**: Use this parameter to retry the Meraki request after a specified backoff time. Use the following command to configure this parameter. Run this curl command on the master Kubernetes node.

curl -s -k -X 'x-consul-token<consul-token>' PUT -H "Content-Type: application/json"

|      | -d " <backoff in="" milliseconds="">"</backoff>                                                                              |
|------|----------------------------------------------------------------------------------------------------|
|      | https://consul.service.consul:8500/v1/kv/userviceconfiguration/sdwanservice/meraki.ratelimit.backoff<br>  python -mjson.tool |
|      |                                                                                                    |
| Note | Replace {consul-token} with your actual consul token value from the passwords.yml file.                                      |

### **Checking Meraki Beat**

Use the following endpoint to check if Meraki beat is up and running:

If status is not **Up**, use the instructions in the deployment log to bring Meraki Beat up and running in kubernetes node. Check deployment logs for more information.

### **Checking Device Status**

#### **Checking Meraki Device Health**

Use the following POST API to return all the query templates related to devices.

```
POST /api/v2/querytemplates/device
```

```
Response:
{
  "success": true,
  "responseObject": [
      "type": "*",
      "profile": "*",
      "specificType": "*",
      "templateName": "query-ping-availability",
      "queryTemplate": "{\"query\": {\"bool\": {\"filter\": [{\"term\": {\"deviceId\":
{\"value\": \"{{deviceId}}\"}}, {\"range\": {\"@timestamp\": {\"gte\": \"{{timestamp_gte}}\",
 \"lte\": \"{{timestamp lte}}\"}}}, \"aggs\": {\"{{statusInterval}}\": {\"date histogram\":
 {\"field\": \"@timestamp\", \"interval\": \"{{statusInterval}}\"}, \"aggs\": {\"status\":
{\"bucket script\": {\"buckets path\": {\"tot\": \" count\", \"success\": \"count success\"},
 \"script\": \"def threshold = 0.5; if (params.success / params.tot > threshold) {return
1} else {return 0}\"}}, \"count success\": {\"sum\": {\"script\": \"return doc['up'].value
 == true ? 1 : 0\"}}}}, \"size\": 0}",
      "indices": [
        "heartbeat-*"
      1
    },
    {
      "type": "*"
      "profile": "*",
      "specificType": "*",
      "templateName": "query-snmp-availability",
```

```
"queryTemplate": "{\"query\": {\"bool\": {\"filter\": [{\"term\": {\"deviceId\":
{\"value\": \"{{deviceId}}\"}}, {\"range\": {\"@timestamp\": {\"gte\": \"{{timestamp gte}}\",
 \"lte\": \"{{timestamp lte}}\"}}}, \"aggs\": {\"{{statusInterval}}\": {\"date histogram\":
 {\"field\": \"@timestamp\", \"interval\": \"{{statusInterval}}\"}, \"aggs\": {\"status\":
 {\"bucket_script\": {\"buckets_path\": {\"fail\": \"count_fail\", \"tot\": \"_count\"},
\"script\": \"def threshold = 0.5; if ((params.tot - params.fail) / params.tot > threshold)
 {return 1} else {return 0}\"}, \"count fail\": {\"value count\": {\"field\":
\"Failed\"}}}, \"size\": 0}",
      "indices": [
        "snmpbeat-*"
      1
    },
    {
      "type": "CPE",
      "profile": "sdwan",
      "specificType": "MERAKI",
      "templateName": "meraki-device-status",
      "queryTemplate": "{\"sort\": [{\"@timestamp\": {\"order\": \"desc\"}}], \"query\":
{\"bool\": {\"filter\": [{\"term\": {\"deviceId\": {\"value\": \"{{deviceId}}\"}},
{\"range\": {\"@timestamp\": {\"gte\": \"{{timestamp gte}}\", \"lte\":
\"{{timestamp_lte}}\"}}, {\"bool\": {\"must\": [{\"exists\": {\"field\":
\"DeviceHealth\"}}}}); \"aggs\": {\"{{statusInterval}}\": {\"date histogram\": {\"field\":
 \"@timestamp\", \"interval\": \"{{statusInterval}}\"}, \"aggs\": {\"status\":
{\"bucket_script\": {\"buckets_path\": {\"total\": \"_count\", \"deviceHealthSum\":
\"deviceHealthSum\"}, \"gap_policy\": \"insert_zeros\", \"script\": \" (params.deviceHealthSum
 / params.total >= 0.5) ? 1 : 0\"}}, \"deviceHealthSum\": {\"sum\": {\"script\": \"return
doc['DeviceHealth.status'].value == 'offline' ? 0 : doc['DeviceHealth.status'].value ==
'online' ? 1 : 'undefined'\"}}}}, \"size\": 1}",
      "indices": [
        "merakibeat-*"
      1
    }
  1,
  "command": "Get all device health query templates",
  "parms": {},
  "httpStatus": "OK",
  "message": "Get all device health query templates",
  "errors": [],
  "throwable": null
}
```

**Problem**: If meraki-device-status does not exist in the response, it means there were issues in deployment and query templates were not pushed properly.

**Solution**: Use the following API:

```
POST api/v2/querytemplates/device
Response:
{
  "type": "CPE",
  "profile": "sdwan",
  "specificType": "MERAKI",
  "templateName": "meraki-device-status",
  "queryTemplate": "{\"sort\": [{\"@timestamp\": {\"order\": \"desc\"}], \"query\":
{\"bool\": {\"filter\": [{\"term\": {\"deviceId\": {\"value\": \"{{deviceId}}\"}},
{\"range\": {\"@timestamp\": {\"gte\": \"{{timestamp gte}}\", \"lte\":
\"{{timestamp_lte}}\"}}, {\"bool\": {\"must\": [{\"exists\": {\"field\":
\"DeviceHealth\"}}}}}}, \"aggs\": {\"{{statusInterval}}\": {\"date histogram\": {\"field\":
 \"@timestamp\", \"interval\": \"{{statusInterval}}\"}, \"aggs\": {\"status\":
{\"bucket_script\": {\"buckets_path\": {\"total\": \"_count\", \"deviceHealthSum\":
\"deviceHealthSum\"}, \"gap_policy\": \"insert zeros\", \"script\": \"(params.deviceHealthSum
 / params.total >= 0.5) ? 1 : 0\"}}, \"deviceHealthSum\": {\"sum\": {\"script\": \"return
doc['DeviceHealth.status'].value == 'offline' ? 0 : doc['DeviceHealth.status'].value ==
'online' ? 1 : 'undefined'\"}}}}, \"size\": 1}",
```

```
"indices": [
    "merakibeat-*"
]
}
```

### **Checking Device Status for a Specific Service ID**

Use the following end point to get the statuses of the devices for a specific service ID:

```
GET /api/v1/status/service/{serviceId}/devices
```

```
Response:
{
    "statusData": [{
            "id": "<Device ID 1>",
            "locationId": null,
            "name": "127.0.0.1",
            "operationalState": "up",
            "parentId": null,
            "topLevelServiceId": "<Service ID>",
            "type": "CPE"
        },
        {
            "id": "<Device ID 2>",
            "locationId": null,
            "name": "127.0.0.1",
            "operationalState": "up",
            "parentId": null,
            "topLevelServiceId": "<Service ID>",
            "type": "CPE"
        },
        {
            "id": "<Device ID 3>",
            "locationId": null,
            "name": "127.0.0.1",
            "operationalState": "down",
            "parentId": null,
            "topLevelServiceId": "<Service ID>",
            "type": "CPE"
        }
    ]
}
```

Problem: Device ID is returned empty, which indicates issue in metric collection.

Solution: In this case, run the following query for each device on Elastic Search:

```
{
 "query": {
    "bool": {
     "filter": [
        {
          "term": {
            "deviceId": {
              "value": "{{deviceId}}"
            }
          }
        },
        {
          "range": {
            "@timestamp": {
              "gte": "{{timestamp gte}}",
              "lte": "{{timestamp_lte}}"
            }
```

```
}
        },
        {
           "bool": {
             "must": [
              {
                 "exists": {
                   "field": "DeviceHealth"
                 }
               }
            ]
          }
        }
      ]
    }
  },
  "sort": [
    {
      "@timestamp": {
        "order": "desc"
      }
    }
  ],
  "size": 1,
  "aggs": {
    "{{statusInterval}}": {
      "date_histogram": {
        "field": "@timestamp",
        "interval": "{{statusInterval}}"
      },
      "aggs": {
        "deviceHealthSum": {
           "sum": {
            "script": "return doc['DeviceHealth.status'].value == 'offline' ? 0 :
doc['DeviceHealth.status'].value == 'online' ? 1 : 'undefined'"
          }
        },
        "status": {
          "bucket script": {
            "buckets_path": {
               "deviceHealthSum": "deviceHealthSum",
               "total": " count"
            },
             "gap_policy": "insert_zeros",
"script": "(params.deviceHealthSum / params.total >= 0.5) ? 1 0"
          }
        }
      }
    }
  }
} :[..
```

In the above query, provide the values for the following:

- timestamp\_gte
- timestamp\_lte
- statusInterval

```
Response:
"": {
"": 1
}
```

0 Down 1 Up

### **Checking Device Connections**

Use the following endpoint to get all device connections:

```
GET /manage/api/v2/devices/connections
Response:
{
  "success": true,
  "command": "getAllDeviceConnections",
  "params": {
    "serviceInstanceId": null
  },
  "message": "getAllDeviceConnections succeeded",
  "responseObject": [
    {
      "deviceInstanceId": "<Device ID1>",
      "serviceInstanceId": "<Service ID1>",
      "tenantId": null,
      "name": null,
      "profile": "sdwan",
      "type": "CPE",
      "specificType": "MERAKI",
      "category": "CPE",
      "hostName": null,
      "ipAddress": "127.0.0.1",
      "serialKey": "<Device Serial Key>",
      "createdOn": "2020-02-18T10:33:44.849412",
      "createdBy": "operatorapi181027585e8c87a9",
      "modifiedOn": "2020-02-18T10:33:44.849412"
      "modifiedBy": "operatorapi181027585e8c87a9"
    },
      "deviceInstanceId": "<Device ID2>",
      "serviceInstanceId": "Service ID2",
      "tenantId": null,
      "name": "aw9DpjAZShwiRwUrNbuMZtji",
      "profile": "vbranch",
      "type": "CPE",
      "specificType": "ENCS",
      "category": "CPE",
      "hostName": "aw9DpjAZShwiRwUrNbuMZtji",
      "ipAddress": "127.0.0.1",
      "serialKey": "<Device Serial Key>",
      "createdOn": "2020-02-18T10:34:17.223363",
      "createdBy": "system",
      "modifiedOn": "2020-02-18T10:34:17.223363",
      "modifiedBy": "system"
    },
  "httpStatus": "OK"
```

Make sure the device connection has been created for the device with the serial number.

**Problem:** Device connections are not returned in the response.

Solution: Create a device connection using the following API :

```
POST /api/v2/devices/connections
```

}

#### Response:

{

}

```
"": "CPE",category
"": "CPE-<UUID>",deviceInstanceId
"": null,hostName
"": "127.0.0.1",ipAddress
"": null,name
"": ",profilesdwan
"": ",profilesdwan
"": "<Service_instance_ID>",serviceInstanceId
"": " MERAKI",specificType
"": " CPE"type
```

The above endpoint response returns an entry for the device instance ID.